# **Televes**<sup>®</sup>

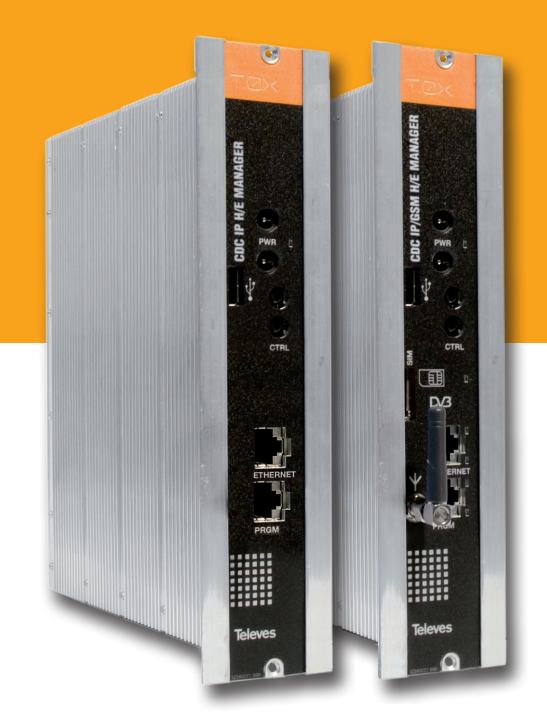

#### Refs. 5559, 555901

User instructions

CDC H/E MANAGER

#### CDC H/E Manager

#### Contents

- 1. Technical specifications
- 2. References' description
- 3. Mounting
  - 3.1 Wall mounting
  - 3.2 19" rack mounting
- 4. CDC System
- 5. Modules' description
  - 5.1 CDC H/E Manager Module
  - 5.2 Power Supply Unit
  - 5.3 Amplifier options
  - 5.4 Universal programmer
- 6. Installation of CDC H/E Manager module
- 7. Rackmount standards
- 8. Standards for cabinet's mounting

5

#### **1. Technical specifications**

#### 1.1. CDC H/E Manager ref. 5559 (IP), ref. 555901 (GSM/GPRS)

| CPU             | Processor           | ARM920T <sup>™</sup> ARM <sup>®</sup>                          |                                                       |               |                                                                                  |  |  |
|-----------------|---------------------|----------------------------------------------------------------|-------------------------------------------------------|---------------|----------------------------------------------------------------------------------|--|--|
| Memories        | Туре                | 8 MB Flash<br>64 MB de SDRAM<br>128M x 8 Bit NAND Flash Memory | 8 Flash<br>IB de SDRAM<br>M x 8 Bit NAND Flash Memory |               |                                                                                  |  |  |
|                 | T.0X powering       | 24V===                                                         | RJ45 connector                                        |               | 10/100 Base-T Ethernet                                                           |  |  |
| Interfaces      | Interface           | RS-482                                                         | RJ45 connector                                        |               | Debugging / Programmer LCD                                                       |  |  |
| Connectors      | Interface           | USB 2.0 Full Speed Host (12 Mbps)                              | GSM Antenna connector                                 |               | F connector                                                                      |  |  |
|                 | SIM Interface       | SIM cards reader                                               |                                                       |               |                                                                                  |  |  |
|                 | Transmission nouver | GSM–850 / 900<br>Power peak 2W RF (+33dBm) over 50 Ohm         | VSWR<br>(Voltage                                      | max. absolute | ≤ 5 :1                                                                           |  |  |
|                 | Transmission power  | DCS–1800 / PCS–1900<br>Power peak 1W RF (+30dBm) over 50 Ohm   | Standing<br>Wave Ratio)                               | recommended   | ≤ 2:1                                                                            |  |  |
|                 | Reference           | GSM-850 / 900 -107 dBm                                         | Input power (peak)                                    |               | > 2 W                                                                            |  |  |
| GSM/GPRS        | Sensitivity         | DCS-1800 / PCS-1900 -107 dBm                                   | Antenna impedance                                     |               | 50 ohm                                                                           |  |  |
| Radio Interface | Antenna gain        | 1.5dBi ≤ Gain < 3dBi<br>(reference: $\lambda/2$ dipole )       | Bandwidth                                             |               | 70 MHz for GSM 850, 80 MHz for GSM 900,<br>170 MHz for DCS, 140 MHz for PCS band |  |  |
|                 |                     | GPRS CLASS 10                                                  | Max. uplink transmission rate                         |               | : 42,8 kbps                                                                      |  |  |
|                 | GPRS                | Encoding schemes: CS1, CS2, CS3 and CS4                        | Packet Broadcast Control Cha                          |               | annel                                                                            |  |  |
|                 |                     | Max. downlink transmission rate: 85,6 kbps                     |                                                       |               |                                                                                  |  |  |
| Peripherals     |                     | Real Time Clock/ Alarm<br>Digital thermometer                  |                                                       |               |                                                                                  |  |  |
| Operating syste | m                   | Linux Kernel 2.6.16                                            |                                                       |               |                                                                                  |  |  |
| Conoral         | Powering            | 24 V===                                                        | Operating temperature                                 |               | -5 +45°C                                                                         |  |  |
| General         | Consumption         | 300 mA                                                         | Protection index                                      |               | IP20                                                                             |  |  |

These technical specifications are defined for an ambient temperature of 45 °C (113 °F). For higher temperatures forced ventilation must be used.

| Amplifier           | Frequency range                                | MHz  | 46 862               | Connector             | type   | "F"               |
|---------------------|------------------------------------------------|------|----------------------|-----------------------|--------|-------------------|
|                     | Gain                                           | dB   | 44 ± 2,5             | Powering voltage      | Vdc    | 24                |
| 5575                | Regulation margin                              | dB   | 20                   | Consumption at 24 Vdc | mA     | 450               |
|                     | Output level (60 dB 42 CH CENELEC              | dBµV | 105                  | Test socket           | dB     | -30               |
|                     | Frequency range (1)                            | MHz  | 47 862               | Connector             | type   | "F"               |
|                     | Gain <sup>(1)</sup>                            | dB   | 40 - 53 (selectable) | Mains voltage         | Vac/Hz | 196 - 264 / 50-60 |
| Amplifier           | Max. output level <sup>(1)</sup> DIN 45004B    | dBµV | 129                  | Max. Power            | W      | 16                |
| 451202              | Frequency range <sup>(2)</sup>                 | MHz  | 5 30                 | Test socket           | dB     | -20               |
|                     | Gain typ. (2)                                  | dB   | 20/-3                |                       |        |                   |
|                     | Maximum output level <sup>(2)</sup> DIN 45004B | dBµV | 129/                 |                       |        |                   |
| (1) Forward channel | (2) Return channel (active/passive)            |      |                      |                       |        |                   |

#### **1.2. Technical specs. Broadband Amplifiers**

#### 1.3. Technical specs. Power Supply Unit

| Power Supply Unit | Mains voltage  | Vac/Hz | 196 - 264 / 50-60 | Total current (max)<br>(output 1 + output 2) | А | 5 (24V===) |
|-------------------|----------------|--------|-------------------|----------------------------------------------|---|------------|
| 5029              | Output voltage | Vdc    | 24                | Max. current per output                      | А | 4 (24V===) |

#### 1.4. Blocks diagram

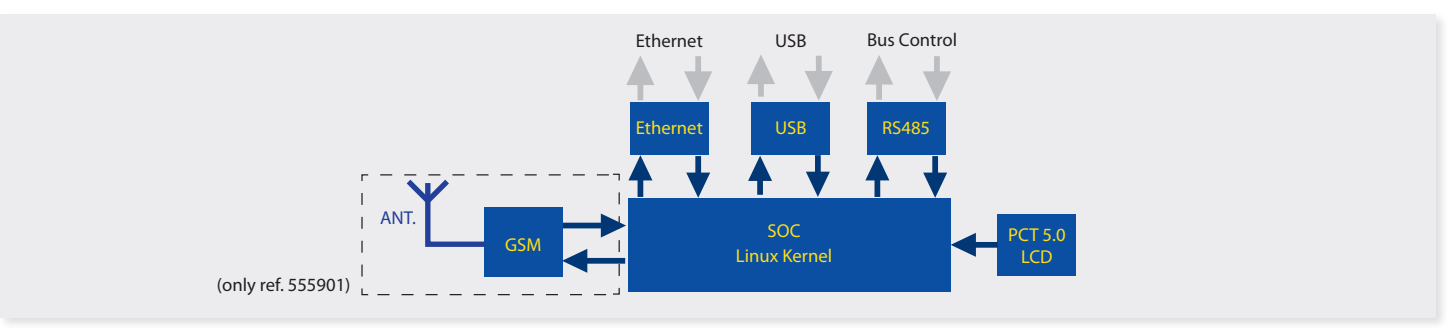

7

#### **2. Description of references**

| Product F | Range                                 |
|-----------|---------------------------------------|
| 5559      | T.0X Headend Manager CDC-IP           |
| 555901    | T.0X Headend Manager CDC-IP GSM       |
| 5575      | T.0X Broadband Amplifier 44dB 120dBµV |
| 451202    | Amplifier DTKom (47 - 862 MHz)        |
| 5629      | T.0X Power Supply Unit 24Vdc/5A       |

| Accessor |                                                               |
|----------|---------------------------------------------------------------|
| 7234     | Universal Programmer                                          |
| 5071     | T03-T05-T.0X Wall mounting rail L=50 cm                       |
| 5239     | T03-T05-T.0X Wall mounting rail (12 Modules+PSU) L=56 cm      |
| 5301     | 19″ Subrack frame                                             |
| 507202   | T.0X Lockable cabinet with Ventilation Unit (7 Modules + PSU) |
| 4061     | 75 Ohm DC-Block terminal load                                 |
| 4058     | 75 Ohm terminal load                                          |
| 422601   | T05 to T.0X Power interconnection lead L=40 cm                |
| 422602   | T05 to T.0X Management interconnection lead L=40 cm           |
| 422603   | T.0X Management interconnection lead L=1m                     |
| 5673     | Blank plate                                                   |

#### **3. Mounting**

#### 3.1. Wall mounting

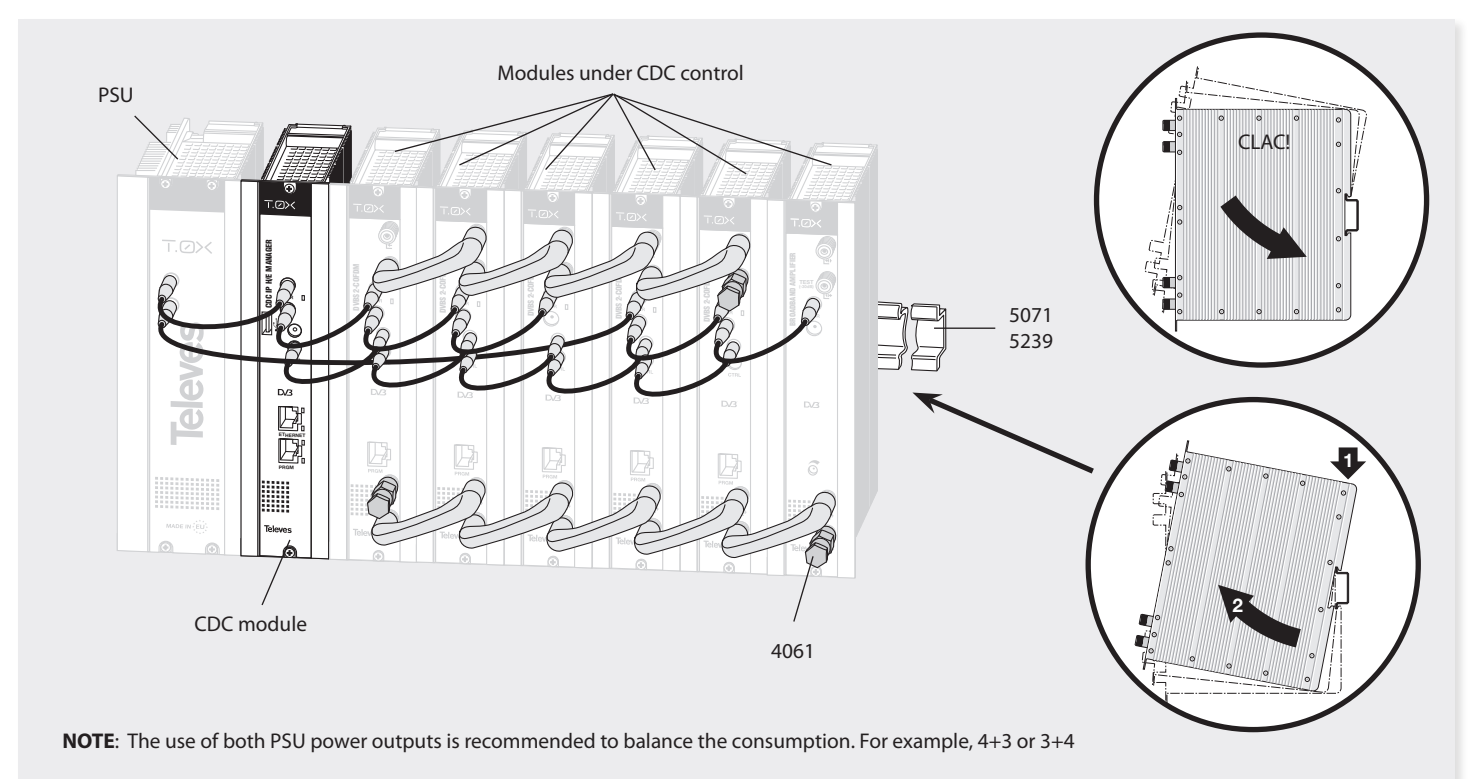

9

3.2. 19" rack mounting

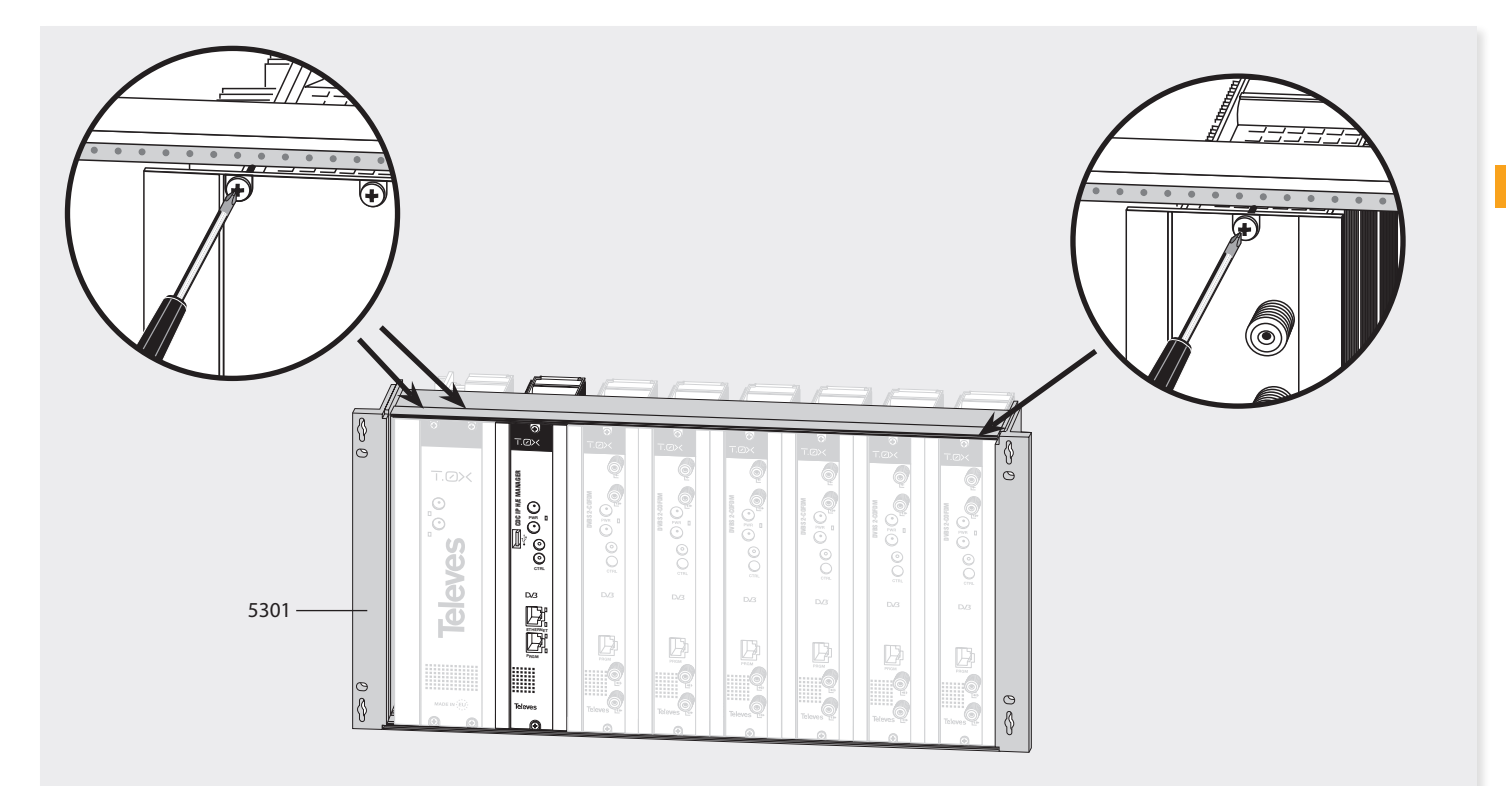

#### 4. The CDC system

The **CDC H/E Manager** implements an element with ability to convert Televés headends in a **communications center**, either through its internal modem GSM/GPRS (Ref 555901) or via the Ethernet interface for IP communications (Ref 5559 and Ref 555 901). This way, the IP world is enabled to access the control bus of all Televes headends.

- It allows control and monitoring, both locally and remotely, of T.0X headends of Televes, serving as a base platform for the implementation of current and possible future services.
- Proprietary hardware platform capable of processing, treating and properly send all the information generated by the different systems of the headend.
- It uses the 32-bit RISC microprocessor. Complete system (System on Chip - SoC), implemented with a microprocessor ARM (Advanced RISC Machines) ARM920T ™ ARM ® Thumb ® Processor.

#### **Operating System (GNU / Linux)**

The CDC H/E Manager has the ability to access the external IP world (the Internet) using any of the available technologies, preferably broadband, always-on Internet connection (Always On).

**New services** oriented to Televés customer, through our Central Server of Links-Services,

where you can "centralize" all communications to the end customer.

Allows for easy IP installation, by centralizing the connections.

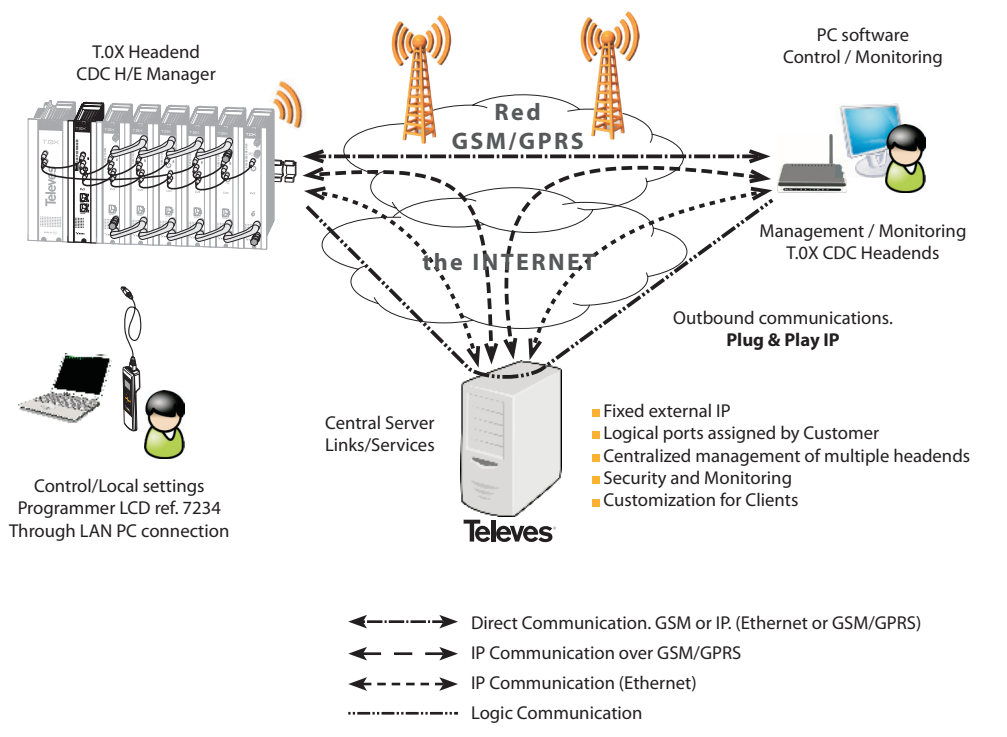

Plug-and-play IP installation.

11

#### **5. Description of modules**

#### 5.1. Module CDC H/E Manager

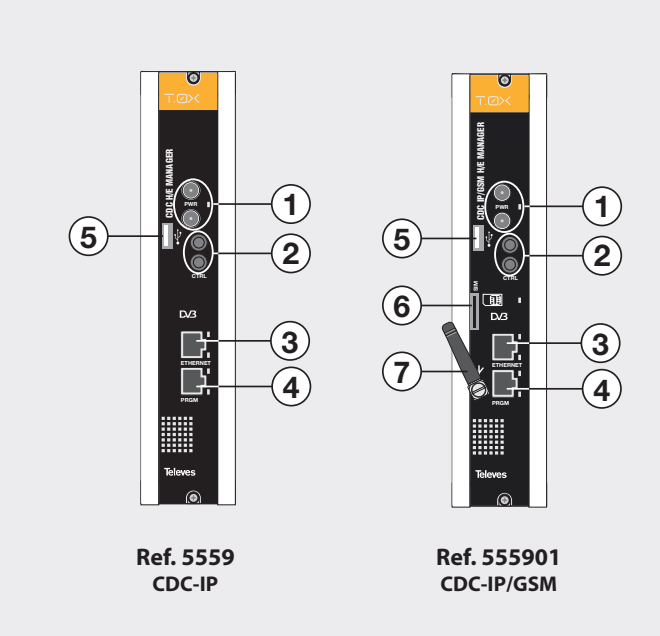

Powering bus connector. Status LED
 Control bus connector
 RJ45 Ethernet connector
 Programmer / PC connector
 USB Host connector
 SIM. GSM/GPRS operator card
 GSM Antenna (Quadband)

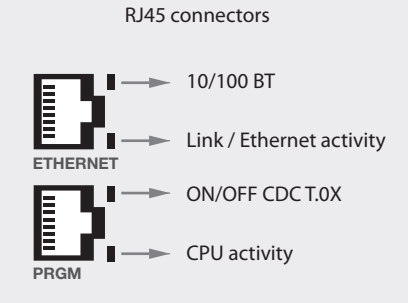

#### **Product description**

1. Powering bus connector. LED status.

Power input of 24 Vdc single voltage from which we obtained the rest of the internal voltages.

External LED indicator for 24 Vdc input detection.

- **2. BUS control connector.** Jack input for the RS485 BUS. Comunication via EIA-485[TIA-485] standard.
- **3. ETHERNET. RJ-45 Ethernet connector.** Input Ethernet 10/100 Base-T standard.
- **4. Programmer/PC connector**. Connector that supports configuration using the LCD RCU Ref. 7234 and can be used for debugging the system using the Linux Session..
- 5. USB Host Type A connector. Host Port Connector USB 2.0 Full Speed (12Mbps).
- **6. SIM Interface, 3 Volts (Ref 555901).** Slot for inserting the SIM card operator to connect to the GSM/GPRS network.Supports Phase 2 of standard GSM11.14-SIM 3 volts. It allows hot SIM card changing. It can be removed and reinserted into modem even though it is active.
- 7. ANTENNA. Antenna GSM/GPRS' connector (Ref. 555901).

#### Indicators LEDs

**LED indicator for 24 Vdc voltage.** It is used to indicate that the device is properly powered from the power bus.

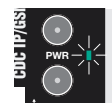

#### Ethernet Rate. ON: 100Mbps; OFF: 10 Mbps.

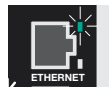

Ethernet link. It indicates activity when blinking.

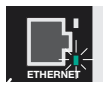

### It monitors the 3V8 output of the DC-DC converter. GSM/GPRS powering.

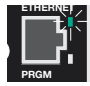

**CPU activity.** It will blink slowly in case of little activity (and vice versa)..

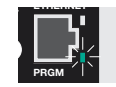

**LED status of GSM/GPRS.** Indication of the availability of network. Reports on the availability of the services to the GSM network, and the actual state of the GSM call.

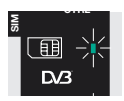

| LED status                          | Modem status<br>GSM/GPRS                                                               |
|-------------------------------------|----------------------------------------------------------------------------------------|
| Always ON                           | Active call<br>(incoming or established)                                               |
| Rapid sequence of blinking (1 sec.) | GSM network search.<br>Device is not registered.<br>Shutting down.<br>SIM no inserted. |
| Slow sequence of blinking (3 sec.)  | Registered device in GSM network.                                                      |
| Always OFF                          | Device switched off.<br>Sleep Mode.                                                    |
| Fast blinking                       | Cadence of GPRS data transmission                                                      |

GSM/GPRS Interface (Ref. 555901)

#### **Operating frequencies**

Operating frequencies in the GSM mode, DCS, PCS are according to GSM specifications.

| MODE        | Freq. TX<br>(MHz) | Freq. RX<br>(MHz) | Channels<br>(ARFC) | TX-RX<br>offset<br>(MHz) |
|-------------|-------------------|-------------------|--------------------|--------------------------|
| E CEM 000   | 890.0 - 914.8     | 935.0 - 959.8     | 0 - 124            | 45                       |
| E-03141-900 | 880.2 - 889.8     | 925.2 - 934.8     | 975 - 1023         | 45                       |
| GSM-850     | 824.2 - 848.8     | 969.2 - 893.8     | 128 - 251          | 45                       |
| DCS-1800    | 1710.2 - 1784.8   | 1805.2 - 1879.8   | 512 - 885          | 95                       |
| PCS-1900    | 1850.2 - 1909.8   | 1930.2 - 1989.8   | 512-810            | 80                       |

#### **Reference'** sensitivity

#### · GSM-850/900

The sensitivity, in accordance with the specifications for Class 4 GSM-850/900 portable terminals, is -107 dBm, in normal conditions of operation.

#### ·DCS-1800/PCS-1900

The sensitivity, in accordance with the specifications for Class 1 portable terminals DCS 1800/PCS-1900, is -106 dBm, in normal conditions of operation.

#### GSM antenna

The antenna that comes with the product meets the following requirements:

Televes

| Bandwidth               |               | 80 MHz in EGSM,<br>150 MHz in GSM 850,<br>170 MHz in DCS,<br>140 MHz in the PCS band |  |  |  |
|-------------------------|---------------|--------------------------------------------------------------------------------------|--|--|--|
| Gain                    |               | $1.5$ dBi $\leq$ Gain $<$ 3dBi (referred to the $\lambda/2$ dipole)                  |  |  |  |
| Impedance               |               | 50 ohm                                                                               |  |  |  |
| Input power             |               | > 2 W power peak                                                                     |  |  |  |
| VSWR<br>(Voltage        | max. absolute | ≤ 5:1                                                                                |  |  |  |
| Standing<br>Wave Ratio) | recommended   | ≤ 2:1                                                                                |  |  |  |

#### **GSM transmission power**

The GSM/GPRS Interface of the CDC H/E Manager in GSM-850/00 mode is Class 4, in accordance with the specification, which determines a RF nominal peak power of 2 W (+33 dBm) on 50 Ohm. 13

5.2. Power Supply Unit

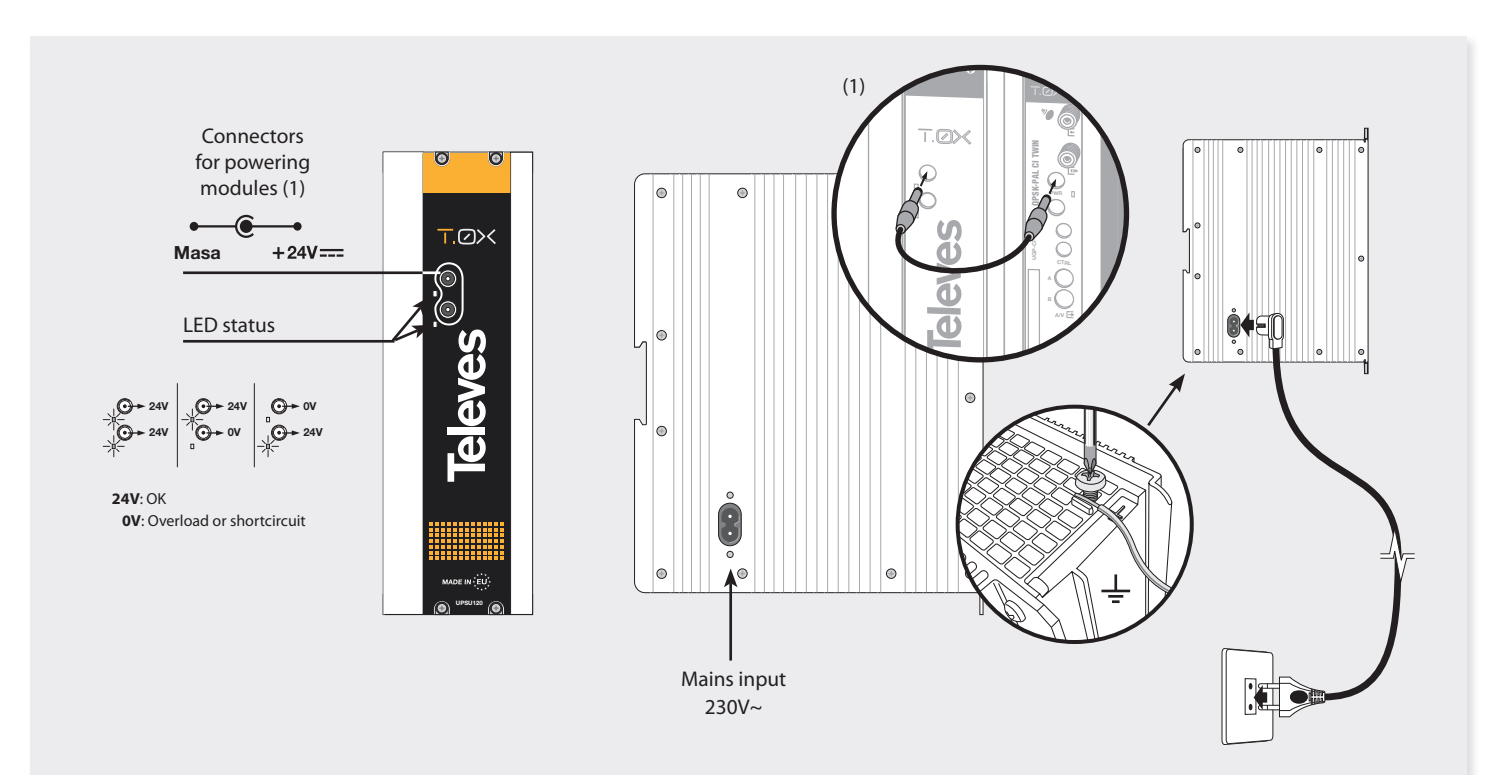

NOTE: To avoid overloading, you must use both outputs on the PSU if any of them have to supply more than 4 A (maximum current allowed on each output).

15

#### 5.3. Amplifier options

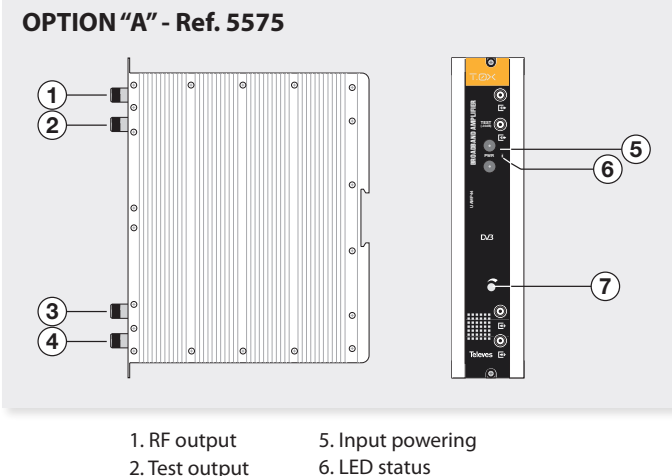

3. RF input

- 6. LED status
- 4. RF input
- 7. Attenuator

It features two input signal connectors to allow channel mixing coming from two different systems. If using only one input, it is recommended to load the unused input with a 75 ohm load, ref 4061.

Features an output connector and a test output (-30dB) located at the top front panel.

The module is powered with 24V, through a patch cable equal to that used to power the other system modules.

OPTION "B" - Ref. 451202

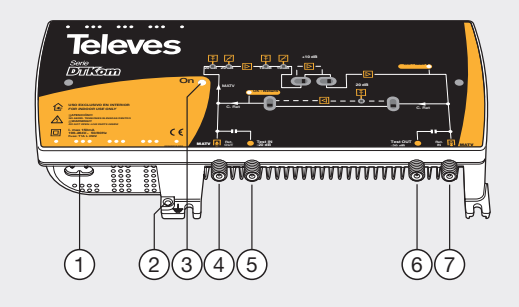

- 1. Mains input (196-264 V~ 50/60 Hz)
- 2. Ground terminal
- 3. ON/OFF LED
- 4. MATV input
- Return path output
- 5. MATV input test
- 6. MATV output test
- 7. MATV output Return path input

This is a broadband amplifier for all channels within the frequency band from 47 to 862 MHz.

#### 5.4. Universal programmer PCT 5.0

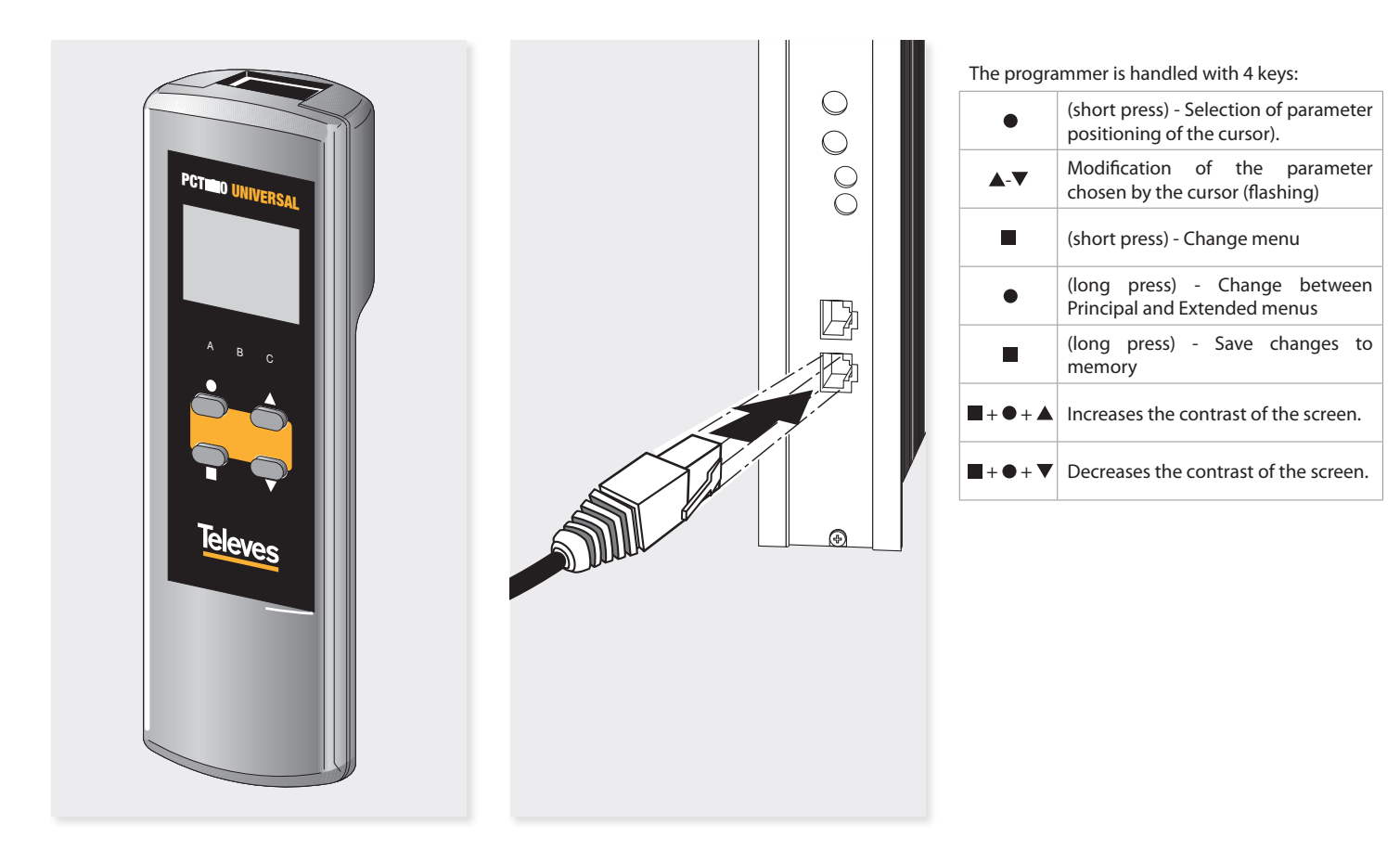

Temp. 31.5°

12:05:25

07/10/2011

CDC NAME

**ILANGUAGE** 

english

spanish

CDC H/E MANAGER

00.00.00000 000000000000

CDCT0X000000

17

#### 6. Installation of CDC H/E Manager

The basic installation of the CDC H / E MANAGER start with a **local setting**, either through the **LCD Programmer** Ref 7234 or by the **Local Web** in IP alias (169.254.1.254).

#### Programmer LCD ref. 7234

Insert the programmer in the socket ("PRGM") that is located on the front of the CDC module. First, it will display the firmware version of the programmer:

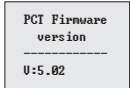

Afterwards, it is displayed the information about the CDC module connected to the programmer. (device name, SW version and serial number). Finally, the main menu appears.

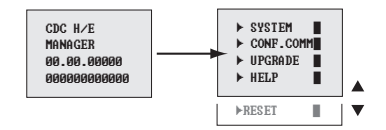

How to manage the menus:

- The selected option in the menu is displayed blinking.
- To move around the menu, use  $\blacktriangle$  or  $\triangledown$  keys.
- Nota: If the menu is longer than one page, use the ▲ or ▼ to scroll the menu and access the options that are hidden.
- To browse the normal menus (shown with ►). Press to enter. Press to go back.
- In the final menus (shown with ■), press and hold
   to accept. Press the key to return to normal menu.

The following figures show the different menus.. As shown, if you select SYSTEM, you can change the name of the **CDC H/E Manager** to enable better tracking, set the **date and time**, select the **menu language** and finally **display the Start Menu** to check the software versions and reference number of the unit.

#### **Communications settings**

System

► SYSTEM

► CONF.COMM

▶ IIPGRADE

► HELP

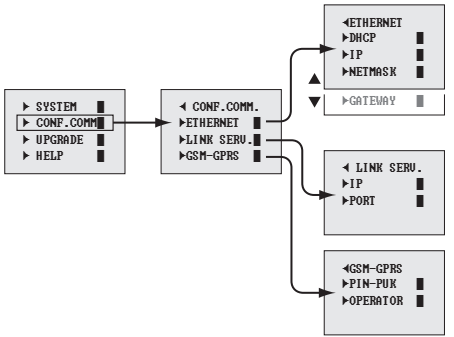

◀ SYSTEM

►TIME-DATE

►LANGUAGE

►UERSION

#### Communications settings Ethernet

In the IP configuration is desirable to **enable the DHCP** (default), thus avoiding setting a static IP with all its parameters.

The configuration depends on the LAN that connects to the CDC H/E MANAGER.

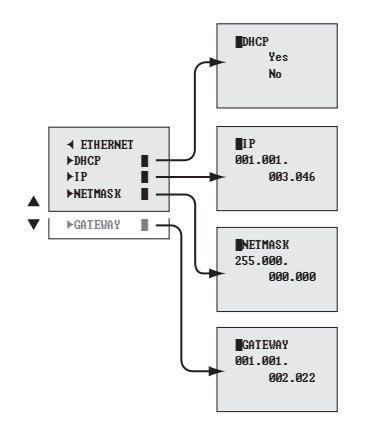

#### Communications settings Links server

The Link Server setup, by default, brings the address and the IP port that allows to use the Links Server.

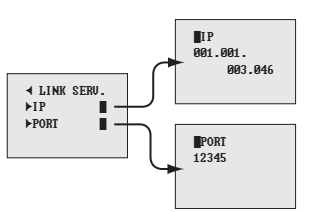

#### Communications settings GPRS Modem

GPRS modem settings depends on the PIN and PUK provided by the operator. It is also necessary to provide the identity of the operator.

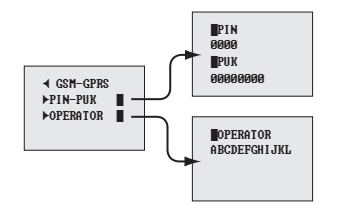

### Firmware update using the LCD programmer.

Using the programmer Ref 7234, and an USB memory device that contains valid files to be updated, you can carry out the updating of the CDC H/E Manager.

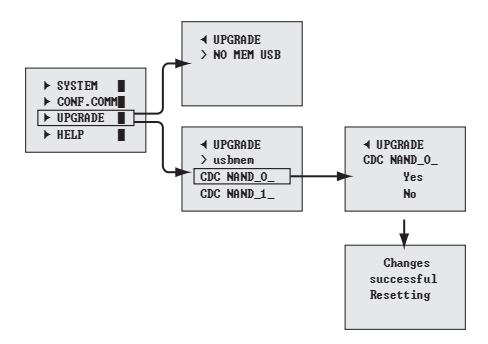

After inserting the USB storage device, and making use of the programmer, it will be shown all files that can be updated from the root of the device. By selecting one of them starts the update process. The updating will be successful if, after restarting the programmer, the home menu appears again. Help and Reset with the programmer.

#### Help

All program menus have self-help text, as well as the menu that has been exposed, which explains the possible navigation through menus and configuration of the parameters.

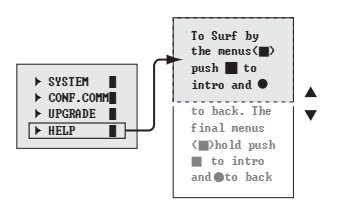

#### Reset

You can perform a restart of the application by using the programmer and reinstall the default values.

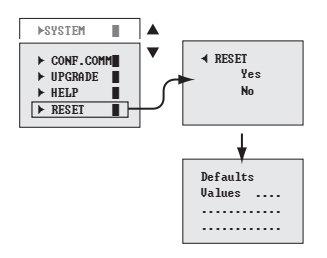

#### Local Web Server

Local Web Server enables both the configuration and the firmware update through the different websites.

The Web Server will be published both on the local LAN address of the device as in the alias address 169.254.1.254 on port 15 706 (http://169.254.1.254:15706).

| Identificación reque | rida                                                                                                    | > |
|----------------------|----------------------------------------------------------------------------------------------------|---|
| •                    | http://1.1.3.88:15706 está solicitando un nombre de usuario y una contraseña. El sitio dice: "User<br>CDC T0X:cdct0x" |   |
| Nombre de usuario:   | 1                                                                                                    | 1 |
| Contraseña:          |                                                                                                    | 1 |
|                      | Cancelar                                                                                                    |   |
|                      |                                                                                                    |   |

By default, the Login is:

#### User's name: cdct0x Password: Televes1

The following is the homepage of the CDC T.0X.

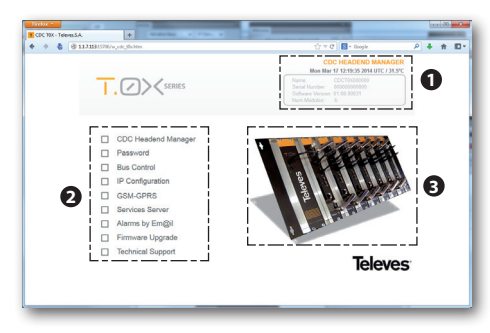

As you can see, the page is divided into three zones:

#### Information Box (1).

Product information is displayed as:

- Date/Time; CDC module temperature.
- The name of this T.0X CDC module.
- Manufacturing serial number.
- Version of Software.
- Number of modules installed.

| Mon Ma           | r 17 12:19:35 2014 UTC / 3 |
|------------------|----------------------------|
| Name:            | CDCT0X000000               |
| Serial Number:   | 00000000000                |
| Software Version | : 01.08.00031              |
| Num.Modules:     | 6                          |

#### Main Menu (2).

Access to the different module configuration options:

- CDC Headend Manager
- Password
- Bus control
- IP Configuration
- GSM-GPRS (ref. 555 901)
- Services Server
- Alarms by Em@il
- Firmware Upgrade
- Technical Assistance

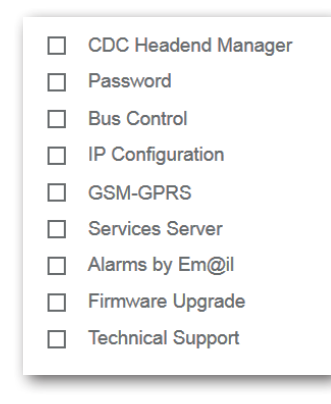

#### Status of the headend (3).

Access to a list of modules connected to the CDC.

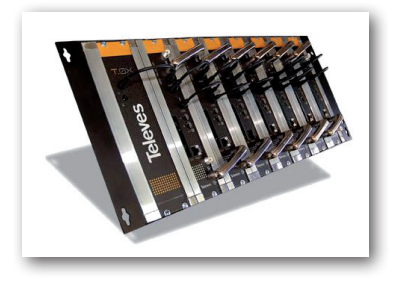

#### Monitoring

The website allows monitoring at the level of operation of the devices in the RS485 BUS, sending surveys and waiting for the answer. This lets you know which devices are correct or not in the BUS.

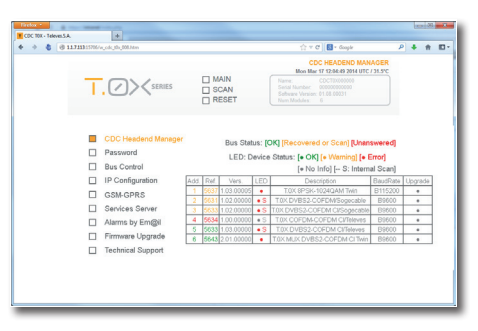

Here is a table that contains the TOX elements of the headend and displays their status by colours.

#### Correct (green)

5 5633 1.03.00000 • S T.0X DVBS2-COFDM CI/Televes B9600 •

#### Identified (amber)

```
2 5631 1.02.00000 • S T.0X DVBS2-COFDM/Sogecable B9600 •
```

#### Error (red)

4 5634 1.00.00000 • S T.0X COFDM-COFDM Cl/Televes B9600 •

There are 3 additional buttons:

MAIN: Return to main menu.

**SCAN:** it performs a full checking of the headend and deletes existing items.

**RESET:** Resets the application with the default values.

| SCAN  |  |
|-------|--|
| RESET |  |
|       |  |

#### Password

The Web server allows the configuration of Web or SSH access by password.

| COC TOX - Televes.S.A.                  | *                                                                                                    |                                                                                                    |   |   | 05 |    |
|-----------------------------------------|----------------------------------------------------------------------------------------------------|----------------------------------------------------------------------------------------------------|---|---|----|----|
| <ul> <li> <ul> <li></li></ul></li></ul> | e_cdc_0hc/882.htm                                                                                                    | ☆ ∀ C E + Gaple                                                                                                    | P | ÷ | ŧ. | ۳. |
| T                                       | Series                                                                                                    | CDC HEADEND MANAGER<br>Issa Bar 17 124413 214412 13.92<br>Here: COCTINICOM<br>Cost In New COCTINICOM<br>Set In New COCTINICOM<br>Issa Mandres 6                                                                                                    |   |   |    |    |
|                                         | CDC Heedend Manager<br>Password<br>Bus Control<br>IP Configuration<br>GSM-GPRS<br>Services Server<br>Alarma by Emit[3]<br>Firmware Upgrade<br>Technical Support | NASSINGID CONFIGURATION<br>Nation Nation Configuration<br>Nation Configuration<br>Nation Configuration |   |   |    |    |

Change Password for Web access and SSH access.

#### **Bus Control**

**AUTO**: AUTO Baudrate in the RS485 Bus. Enables compatibility of all TOX units. It is recommended this option by default.

**B9600**: Set Baudrate to 9600bps on the RS485 Bus. **B115200**: Set BaudRate to 115200bps on the RS485 Bus Compability with new TOX units that incorporate this Baudrate on the RS485 Bus.

| 8 31.713315706/w_odc_thc_001.htm                                                                        | 슈 ㅠ C 🛛 🖬 - Google                                                                                                    | ٩ | ٠ | * | ۳. |
|----------------------------------------------------------------------------------------------------|----------------------------------------------------------------------------------------------------|---|---|---|----|
| I. CXSERIES                                                                                             | CDC HEADEND MANAGER<br>Box Mar 17 CBr1 30H UTC 3 M 37C<br>Centel Biss<br>Design (A) A/PD<br>Design (A) A/PD<br>Design (A) A/PD<br>Design (A) A/PD<br>Design (A) A/PD |   |   |   |    |
| ODC Headerd Manager     Password     Bus Control     IP Configuration     GSM-GPRS     Services Generer | BUS CONTROL<br>RSH5 Baud rate<br>Bitrate (daty) AUTO                                                                                                    |   |   |   |    |
| Alarms by Em@il Firmware Upgrade Technical Support                                                      | Televes                                                                                                    |   |   |   |    |

#### **IP Configuration**

The IP Configuration allows you to enable or not the DHCP as well as statically configure the Ethernet interface.

| CDC TOX - Televen.S.A. |                                                                                                    |                                                                                                    |                                                                                                    |   |   | 00 | - 2 - |
|------------------------|----------------------------------------------------------------------------------------------------|----------------------------------------------------------------------------------------------------|----------------------------------------------------------------------------------------------------|---|---|----|-------|
| ♦ ⇒ \$ @ 117131576/    | n, od., tilr, 503.74m                                                                                                    | 습포 e                                                                                                    | 🖬 - Google                                                                                                    | Ρ | ٠ | *  | ۳.    |
| T                      |                                                                                                    | CD<br>Hoo tale<br>ETHERET MAC<br>IPACINE<br>INCOMPENSION<br>INCOMPENSION<br>CATEMANY                                                    | C HEADEND MANAGER<br>N7 12:07:39 2014 UTC / 31.5*C<br>000EFC2270001<br>OFF<br>1.1.7.113<br>255.0.0<br>1.1.1.12 |   |   |    |       |
|                        | CDC Headend Manager<br>Password<br>Bus Control<br>IIP Configuration<br>GGM-GPR5<br>Services Bener<br>Alarma by Em@I<br>Firmware Upgrade<br>Technical Support | P CONFOLMAN<br>Dynamic Heat Conformation Physics<br>Det Conformation<br>Status P Adda<br>P Addames<br>Solution Mana<br>Network Coateway | Televes                                                                                                    | ï |   |    |       |

IP configuration, similar to the LCD programmer.

#### **GSM-GPRS** configuration

The configuration begins by entering the PIN, PUK, and the operator's name being hired. Once active the interface displays the signal level and the GPRS IP provided by the operator.

| Factor -    |                                                                                                    |                                                                                                    |   |   | - 00 |              |
|-------------|----------------------------------------------------------------------------------------------------|----------------------------------------------------------------------------------------------------|---|---|------|--------------|
| • • • • • • | w.odc.phc.005.htm                                                                                                    | ☆ = ♂ ] [ 🛃 + Gospie                                                                                                    | P | + | *    | <b>I</b> D - |
| T           | SERIES                                                                                                    | CDC HEADEND MANAGER<br>17333041 128484 UTC 131.92<br>00400918 [201] ¥ - dim []<br>00410402 MOVITAR<br>191 238<br>192 238<br>19 058 0.000                                                                                                    |   |   |      |              |
|             | CDC Headerd Manager<br>Password<br>Bus Control<br>IP Configuration<br>GSM-GPRS<br>Services Gerver<br>Alarms by Emgil<br>Firmware Upgrade<br>Technical Support | OBLOPRE Configuration<br>Tort: Status cardinate available<br>Park Status<br>Control Status Configuration<br>Control Status Configuration<br>Control Status Configuration<br>Control Status Configuration<br>Control Status Configuration<br>Control Status Configuration<br>Control Status Configuration<br>Control Status Configuration<br>Control Status Configuration<br>Configuration<br>Configurati |   |   |      |              |

Under GPRS connection, it displays the configuration and the assigned IP within the GSM network.

|          | CDC HEADEND MA<br>17-03-2014 / 12:08:08 U |
|----------|-------------------------------------------|
| GSM-GPRS | [ON] ¥ dBm [                              |
| OPERATOR | MOVISTAR                                  |
| PIN:     | 2588                                      |
| PUK:     | 60460381                                  |
| IP GSM:  | 0.0.0.0                                   |

EN

The indication of signal level is as follows:

[ IIII ] Maximum signal level [ III- ] [ II-- ] [ I--- ] Minimum signal level [ ---- ] No signal or without an antenna

In the space reserved for information is listed all possible errors of the GMS interface: SIM card not inserted, if there are problems with the antenna, if the modem is not detected due to problems with hardware, ...

**Note:** The configuration menu GSM interface is not active in the Ref 5559, displaying that it is that reference (Ref. 5559: ETHERNET ONLY).

#### Links Server

In the area for Server Configuration Links are shown the current values and the status of the connection

| COC 101 - Talever S.A.                                                                                                    |                                                                                                    |      |
|----------------------------------------------------------------------------------------------------|----------------------------------------------------------------------------------------------------|------|
| 🔶 🔶 🏮 📵 11.71131576/w.ok.jh.j06/4m                                                                                                    | ☆ = ♂   💽 = Gogle 🖉 🗍                                                                                                    | ÷ E- |
| <u>⊤</u> .⊘><                                                                                                    | CCC HEADEND MANAGER<br>No. Net 17 38 AG AN UTC / 13.97<br>P 19.17 2014<br>P 19.17 2014<br>P 19. |      |
| ODC Headanci     Password     Password     If Configuratic     Status Chendel     If Configuratic     Status Chendel     Genetices Educe     Automa by Em     Firmmare Upg     Technical Sup | Arrager BERGET CORPORATION<br>IP (DAX XXX XXX) OF PLY SHAVEN<br>IP (DAX XXX XXX) OF PLY SHAVEN<br>IP (DAX XXX XXX) OF PLY SHAVEN<br>IP (DAX XXXX) OF PLY SHAVEN<br>IP (DAX XXXX) OF PLY SHAVEN<br>IP (DAX XXXX) OF PLY SHAVEN<br>IP (DAX XXXXX) OF PLY SHAVEN<br>IP (DAX XXXXXX) OF PLY SHAVEN<br>IP (DAX XXXXX) OF PLY SHAVEN<br>IP (DAX XXXXXX) OF PLY SHAVEN<br>IP (DAX XXXXXX) OF PLY SHAVEN<br>IP (DAX XXXXXX) OF PLY SHAVEN<br>IP (DAX XXXXXX) OF PLY SHAVEN<br>IP (DAX XXXXXXX) OF PLY SHAVEN<br>IP (DAX XXXXXXX) OF PLY SHAVEN<br>IP (DAX XXXXXXX) OF PLY SHAVEN<br>IP (DAX XXXXXXX) OF PLY SHAVEN<br>IP (DAX XXXXXXXX) OF PLY SHAVEN<br>IP (DAX XXXXXXXX) OF PLY SHAVEN<br>IP (DAX XXXXXXXXXXXXXXXXXXXXXXXXXXXXXXXXXX                                                                                                    |      |

#### Alarms by Em@il

| + 8 @ 11 | 311315796-4 |                         |               | 1                              | v C S - Google                                                                                                    | Ρ       | ٠       | *       | <b>D</b> - |        |         |         |         |        |         |         |         |                 |     |  |  |  |  |
|----------|-------------|-------------------------|---------------|--------------------------------|----------------------------------------------------------------------------------------------------|---------|---------|---------|------------|--------|---------|---------|---------|--------|---------|---------|---------|-----------------|-----|--|--|--|--|
|          | Т           | SERIES                  |               | Mor<br>evailor<br>antip server | CDC HEADEND MANAGER<br>Mar 17 12:15.59 2014 UTC / 31.5°C<br>remail@gmail.com<br>minail@gmail.com<br>entp.gmail.com.405 |         |         |         |            |        |         |         |         |        |         |         |         |                 |     |  |  |  |  |
|          |             | CDC Headend Manager     | 🖉 Enable Alam | EMAIL CONFIGUR                 | ry Day Max@Email.30                                                                                                    |         |         |         |            |        |         |         |         |        |         |         |         |                 |     |  |  |  |  |
|          |             | Password<br>Pus Control | Subject       | EN PRUEBAS                     |                                                                                                    |         |         |         |            |        |         |         |         |        |         |         |         |                 |     |  |  |  |  |
|          |             | IP Configuration        | emailto       | emailto                        | emailto                                                                                                    | emailto | emailto | emailto | emailto    | emaito | emailto | emailto | emailto | emaito | emailto | emailto | emailto | mimal@gmail.com | Cc: |  |  |  |  |
|          |             | GSM-GPRS                | smip server   | smtp.gmail.com/465             | Connection security<br>SSL/TLS •                                                                                       |         |         |         |            |        |         |         |         |        |         |         |         |                 |     |  |  |  |  |
|          |             | Services Server         | smtp user     |                                | Alarm severity                                                                                                    |         |         |         |            |        |         |         |         |        |         |         |         |                 |     |  |  |  |  |
|          |             | Alarms by Em@il         | smip password |                                | Every Day •                                                                                                    |         |         |         |            |        |         |         |         |        |         |         |         |                 |     |  |  |  |  |
|          |             | Firmware Upgrade        | Max #Email    | 30                             |                                                                                                    |         |         |         |            |        |         |         |         |        |         |         |         |                 |     |  |  |  |  |
|          |             | Technical Support       |               | OK C                           | lear                                                                                                    |         |         |         |            |        |         |         |         |        |         |         |         |                 |     |  |  |  |  |
|          |             |                         |               |                                | leleves                                                                                                    | 5       |         |         |            |        |         |         |         |        |         |         |         |                 |     |  |  |  |  |
|          |             |                         |               |                                |                                                                                                    |         |         |         |            |        |         |         |         |        |         |         |         |                 |     |  |  |  |  |

If no previous configuration, alarms are disabled. Otherwise, the previous setting is displayed, both in the fields of configuration, as in the top right text box on the Web.

#### Enable Alarm to Email?

Check box to enable or disable email alarms. If you want to disable the alarms, simply deselect and confirm with OK. If selected, different fields are enabled to enter the data

#### EN PRUEBAS Subject

A text field that lets you enter an allusive text that appears in the email header. Allowed up to 32 characters.

mimail@gmail.com emailto

Email address to that the mail will be sent with detected alarms. Allowed up to 32 characters.

CC:

Email address with copy, to that a copy of mail will be sent with detected alarms. Up to 32 characters are supported.

mimail@gmail.com emailfrom

Email address of the email account from which the emails are sent. Up to 32 characters.

smtp.gmail.com:465 smtp server

Address of the mail server, which will send the mail. It is the server that hosts the mail account where alerts will be sent

| smtp user     | ۱ |
|---------------|---|
| smtp password |   |

User and Password for the email account on the SMTP server, which has been introduced before. Is to identify the server to send email with alarms.

Connection security SSL/TLS -

Security which implements the mail server, both for their identification, with the Login and the Password, as for sending the email. 3 options are available:

- None, which means that the server does not implement any security protocol and the mail will be in plain text.
- STARTTLS is an extension to the communication protocols in plain text, which offers a way to improve from a plain text to an encrypted connection (TLS or SSL) instead of using a different port for encrypted communication. This option is typically used by the email accounts at hotmail.
- SSL/TLS. Secure Sockets Layer and his successor Transport Layer Sucurity are cryptographic protocols that provide secure communications over a network, commonly Internet. This option is used by gmail servers.

23

Setting the periodicity of the e-mails when alarms take place.

#### Alarm severity Every Day -

- **Inmediately**. Once an alarm is detected, it immediately sends an email with the status of T0X headend.
- **5 polling cycles**. The detected alarm will be sent whenever 5 polling cycles are completed to the elements of the headend.
- **10 polling cycles**. The detected alarm will be sent whenever 10 polling cycles are completed to the elements of the headend.
- Every hour. Every hour there will be sent the alarms detected in the TOX headend. Remember that only send the email if alarms are detected.
- Every 12 hours. Every 12 hours there will be sent the alarms detected in the TOX headend. Remember that only send the email if alarms are detected.
- Every Day. Every 24 hours there will be sent the alarms detected in the TOX headend. Remember that only send the email if alarms are detected.

#### Max #Email 30

To avoid a possible saturation of emails, you have this box that will limit the maximum number of emails to send.

If you enter **0**, **this option is disabled** and therefore emails will be sent indefinitely, while alarms are detected. This field can be set between 1 and 100 mails, to its limitation.

NOTE: This limit of the number of emails sent

remains active and only will restart if the configuration is changed or the CDC TOX reset. This reset process can be carried out by TOX Suite Software, Programmer Ref 7234 or the website of the CDC TOX. Keep in mind that the CDC TOX has a daily reboot every 24 hours, which causes a reboot of this counter.

**Observation**: All the options of configuration of the Web, display information about his usefulness by positioning the mouse on them.

#### Firmware Update Website

Simple process using the Web interface, which updates the firmware of the CDC H/E Manager. After selecting the file, the upload process will show a progress bar, ending with the confirmation of the file and restarting the application.

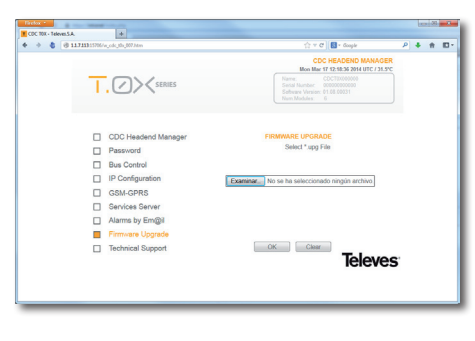

#### SSH (Secure SHell)

The CDC H / E Manager also features a SSH secure shell, through which you can access the operating system and control actions and management.

**NOTE:** Both the user and the password of the SSH and Web Server are the same and can only be changed via the web access to that page.

| fox *                 |                                                                                                    |                                                                                                    |   | 1000 | -00 | <b>x</b> |
|-----------------------|----------------------------------------------------------------------------------------------------|----------------------------------------------------------------------------------------------------|---|------|-----|----------|
| DC TOX - Televen.S.A. |                                                                                                    |                                                                                                    |   |      |     |          |
|                       | codc30c002.htm                                                                                                    | $\langle \dot{\gamma} = C \rangle$ Sought                                                                                                    | ٩ | ۰.   | A 8 | 3-       |
| Т                     | SERIES                                                                                                    | COC HEADEND MANAGER<br>Monitor 47 894 HUTC 13.5°C<br>COCTINISION<br>Control Control Control<br>Control Control<br>Control Control<br>Control Control<br>Control Control<br>Control Control<br>Control Control Control<br>Control Control Control<br>Control Control Control Control<br>Control Control Control Control Control<br>Control Control Control Control Control Control<br>Control Control Control Control Control Control Control<br>Control Control Control Control Control Control Control Control Control<br>Control Control Con                                                                                                    |   |      |     |          |
|                       | CDC Headend Manager<br>Password<br>Biss Control<br>IP Configuration<br>GGM-GPRS<br>Services Server<br>Alams by Em@I<br>Firmware Upgrade<br>Technical Support | RESIDENCE CONFIGNATION<br>RESIDENCE<br>Net Presend<br>Net Presend<br>Net Prese |   |      |     |          |

EN

#### 7. Rackmount Standards (max. 49 T.OX modules - 7 subracks with 5U height - 8,7")

### 7.1. Installation of the rack with ventilation facilities

To facilitate the renewal and circulation of the air inside the rack, in order to reduce the temperature of the units and improving their performances, it is advisable to place 2 ventilation units of 25W, particularly when the rack with the DVBS2-QAM CI is located in warm places, with ambient temperatures higher than 45°C. These ventilators will be installed on a tray that is fixed on top of the cabinet (fig. 1 & 2). This way, the fans are forcing circulate the cool air that enters through the base of the cabinet between the modules, which is expelled through slots on top of the cabinet (3-5 cm approx.). See fig. 3.

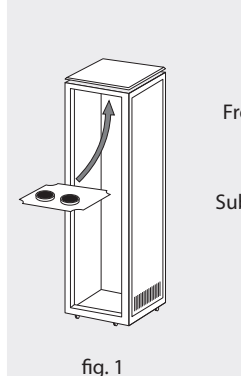

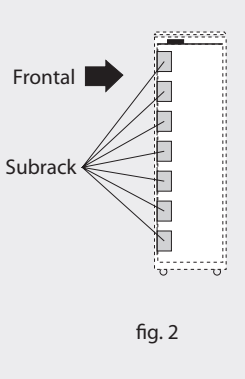

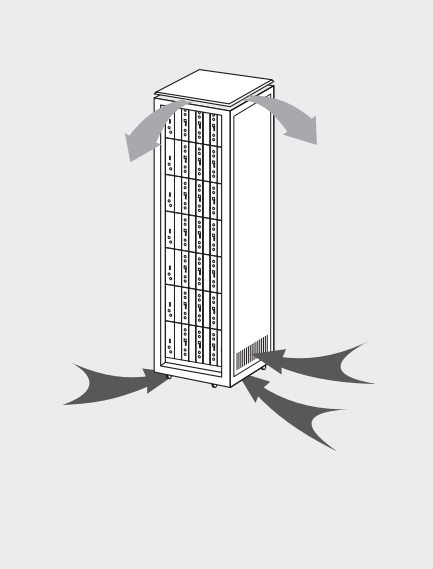

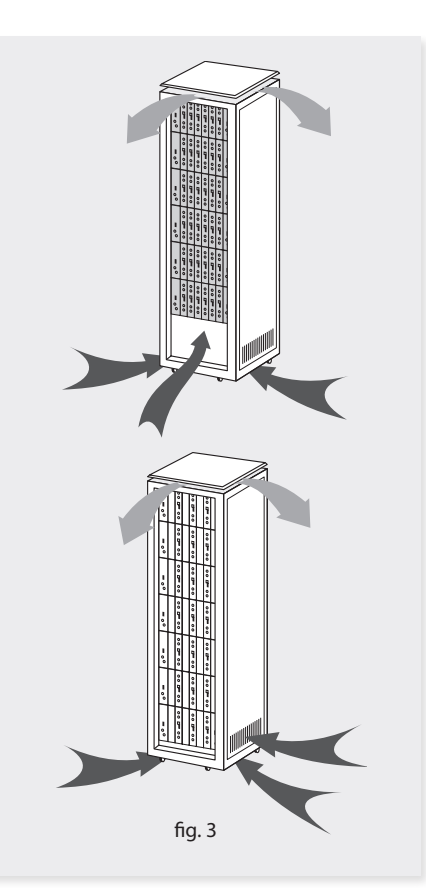

It is very important that this process operates correctly, therefore the following must be observed:

- Do not open the side doors, as this would cause the ventilators to extract the air from the outside rather than the air inside the rack.
- Do not place objects near the rack that could clog the ventilation inlets and outlets.
- If the rack is not complete, the subracks must be placed from the top downwards without leaving any gaps in between, fig. 4.

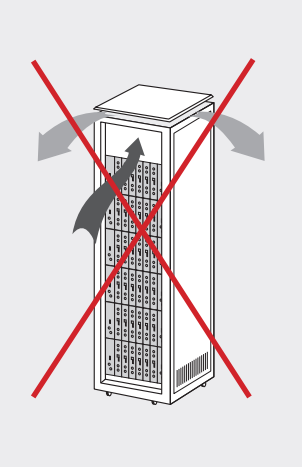

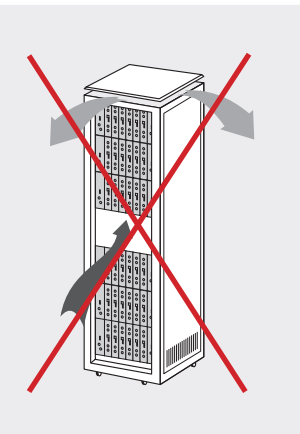

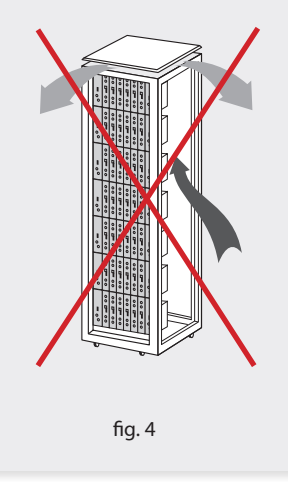

### 7.2. Installation of the rack without ventilation facilities

To install the units in racks without installation facilities, and when the rack is located in places with temperatures around  $45^{\circ}$ C, it is advisable to place the rack completely open; in other words, do not use the side doors. This is to facilitate the ventilation of the units, fig. 5.

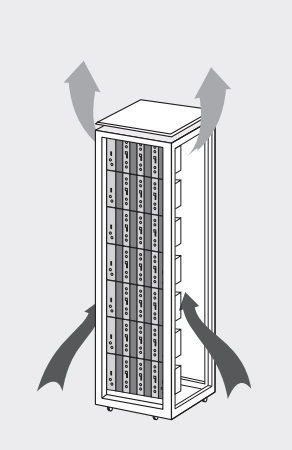

fig. 5

25

#### 8. Standards for mounting cabinets

#### IMPORTANT

The scheme of recommended ventilation is the one shown in the figure, for any way of placement of the cabinet (horizontal or vertical).

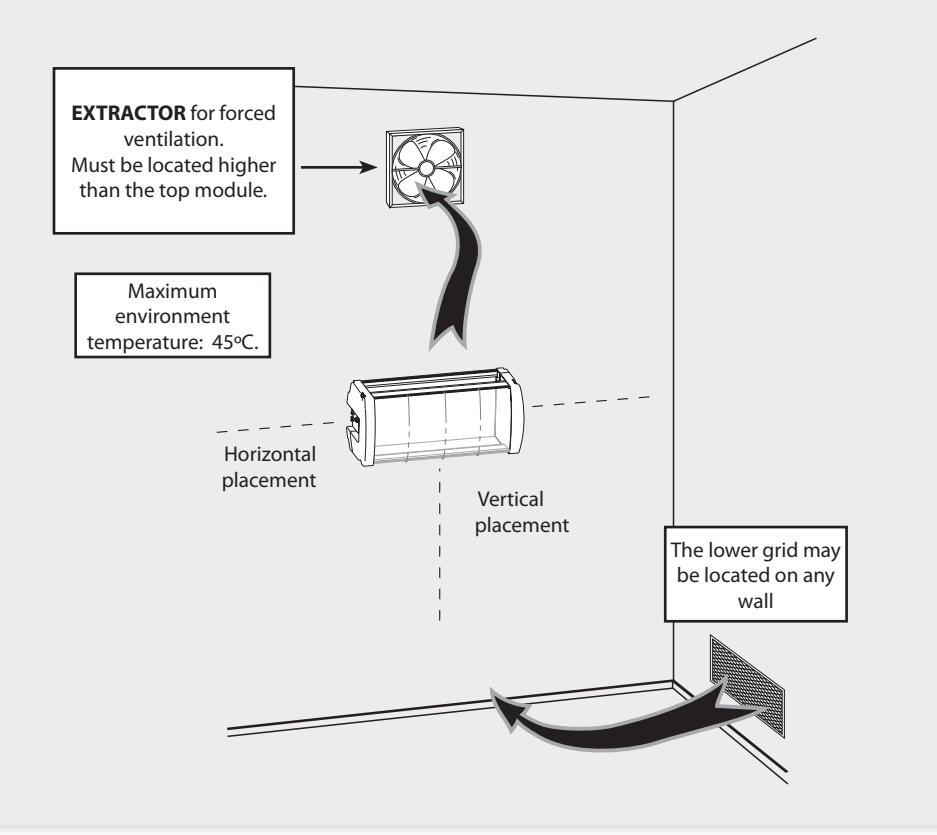

Around the cabinet located higher, the maximum temperature permitted is 45°C, either for cabinets placed horizontally or vertically.

27

#### IMPORTANT

Horizontal placement of cabinets is strongly recommended by fixing them as near as possible to the floor.

If the horizontal placement is impossible, then vertical placement is allowed.

Respect the recommended minimum distances in the attached schemes.

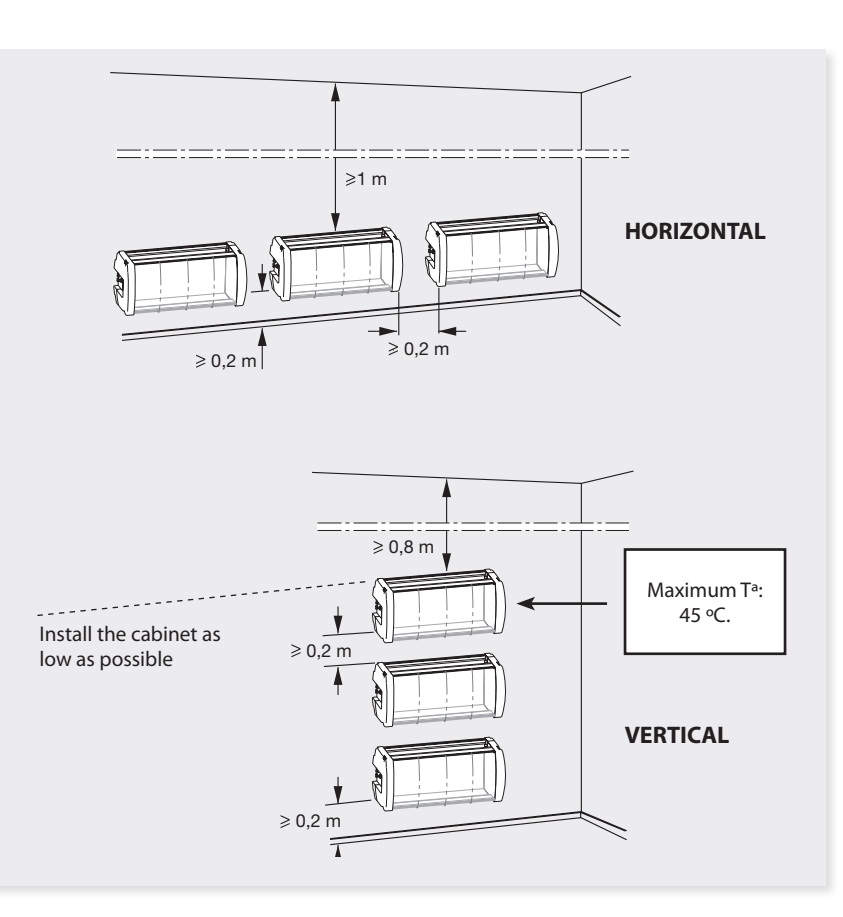

#### Guarantee

Televés S.A. offers a two year guarantee, beginning from the date of purchase for countries in the EU. For countries that are not part of the EU, the legal guarantee that is in force at the time of purchase is applied. Keep the purchase invoice to determine this date.

During the guarantee period, Televés S.A. complies with the guarantee by repairing or substituting the faulty equipment.

The harm produced by improper usage, wear and tear, manipulation by a third party, catastrophes or any other cause beyond the control of Televés S.A. is not included in the guarantee.

29

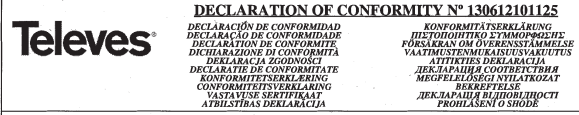

Manufacturer / Fabricante / Fabricante / Fabricant / Fabricante / Fabrikant / Kataoxevaortýc / Tillverkare / Valmistaja / Producent / Gamintojas / Изготовитель / Producator / Gyártó / Fabrikant / Produsent / Fabrikant / Bupoбник / Valmistaja / Ražotājs / Výrobce: Televes S.A.

Rua Benéfica de Conxo, 17 - 15706 - Santiago de Compostela - Spain

Declare under our own responsibility the conformity of the product/Declara baio su exclusiva responsabilidad la conformidad del producto / Declara sob sua exclusiva responsabilidade a conformidade do produto / Déclare sous notre propre responsabilité la conformité de ce produit / Dichiara sotto la sua esclusiva responsabilità la conformità del prodotto / Wir übernehmen die Veranwortung für die Konformität des Produktes / Πιστοποιούμε με δικιά μας ευθύνη την συμμόρωωση του προϊόντος / Försäkrar om överstämmelse enligt tillverkarens eget ansvar för produkten / Vakuutamme vykinomaan omalla vastuullamme tuotteen yhdenmukaisuus / Oświadczamy na własną odpowiedzialność zgodność wyrobu / Deklaruojame savo atsakomybe, kad produktas yra atitinkamas / Заявляет с полной своей ответственностью о соответствии продукта / Declaram pe propria raspundere ca produsul este in conformitate cu cerintele esentiale și celalalte prevederi aplicabile / Saidt felefășse unkre kijelentijik, hosv a termék mesfelel / Erklærer under vores eset ansvar overensstemmelse for produktet / Erklærer under vårt eget ansvaroverenstemmelsen for produktet / Wij nemen de verantwoording voor de conformiteit van het product / Заявляе з повною своєю sidnosidanьністю що до sidnosidності продукта / Kinnitame toote vastavust / Deklarë ar pilnu savu atbildību par produkta atbilstību / Prohlašuie na vlastní odpovědnost shodu výrobku:

Reference / Referencia / Referência / Référence / Articolo / Artikelnummer / Δήλωση / Referens / Referenssi / Numer Katalogowy / Produkto numeris / Annukus / Referinta / Termékszám / Varenummer / Varenummer / Artikelnunmer / Annukus / Viide / Atsauce / Reference 5559

Description / Descripción / Descrição / Description / Descrizione / Beschreibung / Περιγραφή / Beskrivning / Kuvaus / Opis / Produkto aprašas / Onucavaue / Descriere / Leirás / Beskrivelse / Beskrivelse / Beschrijving / Onuc / Kirjeldus / Apraksts / Popis:

#### Modem CDC-IP T0X

Trademark / Marca / Marca / Maraue / Marchio / Handelsmarke / Μάρκα / Varumärke / Tavaramerkki / Marka / Prekes ženklas / Topposas марка / Marca / Márkanév / Varemærke / Varemerke / Handelsmerk / Торгівельна марка / Kaubamärk / Preču zīme / Značka:

#### Televes

With the requirements of / Con los requerimientos de / Com as especificações de / Avec les conditions de / Con i requisiti di / Die Voraussetzungen erfüllen / ME tig artaitripeig tov / Enligt följande bestämmelser / Seuraavien määrityksien / Zgodność z wymogami / Atitinka reikalavimus / Tpeboeaniusu / In conformitate cu / Az aldbbi követelményeknek / Med bestemmelserne / Med bestemmelsene / In overeenstemming met / sidnosidno do sussa / tingimustel / prastbām / S požadavky na:

#### · Low Voltage Directive 2006 / 95 / EC

#### · EMC Directive 2004 / 108 / EC

Following standards/ Con las normas / Com as normas / Selon les normes / Con le norme / Folgende Anforderung / Ακόλουθα πρότυπα / Foljande standard / Seuraavien standardien / Zastosowanie następująceych norm / Pagal standartus / Czedynoutus crnandapmoe / Respecta urmatoarele standarde / A Következő szabyányoknak / Følsende standarder / Følsende standarder / Volsende richtliinen en normen / Hacmunsux cmasidapmie / Järsmistele standarditele / sekojošiem standartiem / Následující normy

EN 60950-1:2006 + A1:2010 + A11:2009 + A12:2011, EN 55022:2010, EN 55024:2010

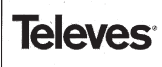

DECLARATION OF CONFORMITY Nº 130612102153 DECLARACIÓN DE CONFORMIDAD DECLARACION DE CONFORMIDAD DECLARACÃO DE CONFORMIDADE DECLARATION DE CONFORMITE DICHIARAZIONE DI CONFORMITA DEKLARACIA ZGODNOŚCI DEKLARACJA ZGODNOŚCI DECLARATIE DE CONFORMITATE KONFORMITETSERKLÆRING CONFORMITETSVERKLARING VASTAVUSE SERTIFIKAAT ATBILSTIBAS DEKLARĀCIJA

KONFORMITÄTSERKLÄRUNG IIIETOIIOIHTIKO SYMMOPØØEHE FÖRSÄKRAN OM ÖVERENSSTÄMMELSE VAATIMUSTENMUKAISUUSVAKUUTUS ATITIKTIES DEKLARACIJA AIIIIKIIES DEKLAKACIJA ДЕКЛАРАЦИЯ COOTBETCTBИЯ MEGFELELÖSÉGI NYILATKOZAT BEKREFTELSE BEKREFTELSE ДЕКЛАРАЦІЯ ВІДПОВІДНОСТІ PROHLÁSENÍ O SHODĚ

Manufacturer / Fabricante / Fabricante / Fabricant / Fabbricante / Fabrikant / Kavaoxevaort/g / Tillverkare / Valmistaja / Producent / Gamintojas / Hstomonumens / Producator / Gvártó / Fabrikant / Produsent / Fabrikant / Bupothux / Valmistaia / Ražotāis / Vírobce: Telever S A

#### Rua Benéfica de Conxo, 17 - 15706 - Santiago de Compostela - Spain

Declare under our own responsibility the conformity of the product/Declara bajo su exclusiva responsabilidad la conformidad del producto/Declara sob sua exclusiva responsabilidade a contormidade do produto / Déclare sous notre propre responsabilité la conformité de ce produti / Dichiara soito la sua esclusiva responsabilità la conformità del prodotto / Wir übernehmen die Veranwortune für die Konformität des Produktes / Πιστοποιούμε με δικιά μας ευθύνη την συμμόρφωση του προϊόντος / Försäkrar om överstämmelse enligt tillverkarens eget ansvar för produkten / Vakuatanne «kinomaan omalla vastuullamme tuotteen yhdenmukaisuus / Oświadczamy na własną odpowiedzialność zgodność wyrobu / Deklaruojame savo atsakomybe, kad produktas vra atitinkamas / Заявляет с полной своей ответственностью о соответствии продукта / Declaram pe propria raspundere ca produsul este in conformitate cu cerintele esentiale si celalalte prevederi aplicabile / Saját felelősségünkre kijelentjük, hogy a termék megfelel / Erklærer under vores eget ansvar overensstemmelse for produktet / Erklærer under vårt eget ansvaroverenstemmelsen for produktet / Wij nemen de verantwoording voor de conformiteit van het product / Заявляв з пояного своего відповідальніство що до відповідності продчикта / Kinnitame toote vastavust / Deklarë ar pilnu savu atbildību par produkta atbilstību / Prohlašuje na vlastní odpovědnost shodu výrobku:

Reference / Referencia / Referência / Référence / Articolo / Artikelnummer / Δήλωση / Referens / Referenssi / Numer Katalogowy / Produkto numeris / Apmukys / Referinta / Termékszám / Varenummer / Varenummer / Artikelnummer / Apmukys / Viide / Atsauce / Reference: 555001 555007

Description / Descripción / Descripción / Description / Description / Beschreibung / Περιγραφή / Beskrivning / Kuvaus / Opis / Produkto apražas / Onucavue / Descriere / Letrás / Beskrivelse / Beskrivelse / Beschrijving / Onuc / Kirjeldus / Apraksts / Popis:

#### Modem GSM T0X

Trademark / Marca / Marca / Marque / Marchio / Handelsmarke / Máoxa / Varumärke / Tavaramerkki / Marka / Prekés ženklas / Toproeas марка / Marca / Márkanév / Varemærke / Varemerke / Handelsmerk / Торгівельна марка / Kaubamärk / Preču zīme / Značka:

#### Televes

With the requirements of / Con los requerimientos de / Com as especificações de / Avec les conditions de / Con i requisiti di / Die Voraussetzungen erfüllen / Με τις απαιτήσεις του / Enligt följande bestämmelser / Seuraavien määrityksien / Zgodność z wymogami / Atitinka reikalavimus / Τρεбованиям / Ιπ conformitate cu / Az alábbi követelményeknek / Med bestemmelserne / Med bestemmelserne / In overeenstemming met / siðnosiðno do sumoz / tingimustel / prasťbām / S požadavky na:

#### **R&TTE Directive 1999/5/EC**

Following standards/ Con las normas / Com as normas / Selon les normes / Con le norme / Folgende Anforderung / Aκόλουθα πρότυπα / Följande standard / Seuraavien standardien / Zastosowanie następująceych norm / Pagal standartus / Czedwoutux cmaudaamos / Respecta urmatoarele standarde / A Következő szabványoknak / Følgende standarder / Følgende standarder / Volgende richtlijnen en normen / Hacmynsux cmasidapmis / Järgmistele standarditele / sekoiošiem standartiem / Následující normy:

ETSI EN 301 489-1:2011, ETSI EN 301 489-7:2005, ETSI EN 301 511:2003, EN 55022:2010, EN 55024:2010, EN 60950-1:2006 + A1:2010 + A11:2009 A12:2011

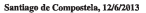

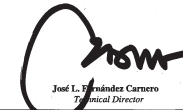

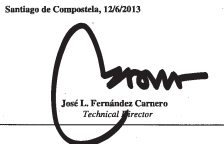

## European technology Made in \* EU rope

5559\_555901\_000\_EN